# TÉRMINO DE GIRO

Servicio de Impuestos Internos

# GUÍA DE AYUDA

Este trámite debe realizarse por Internet.

Recuerda: Tus antecedentes serán revisados por el SII y se podrían solicitar nuevos antecedentes que respalden tu solicitud.

#### ¿Dónde se hace este trámite?

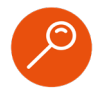

El trámite se debe realizar por internet, en sii.cl, ingresando con el RUT y clave tributaria que entrega el SII o clave única.

#### ¿Quiénes deben realizar este trámite?

- 0
- Todos los contribuyentes que terminen o cesen sus actividades, dejando de estar afectos a impuestos.

#### ¿Cuándo se hace este trámite?

- Dentro de los dos meses siguientes al cese de sus actividades. En tanto, el SII tiene un plazo legal de seis meses para la resolución de este trámite de término de giro.

#### Requisitos para efectuar el trámite

- Contar con la clave tributaria otorgada por SII o clave única.
- Contar con inicio de actividades.

#### ¿Cuál es la documentación requerida?

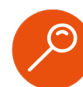

- Completar Formulario de Término de Giro electrónico.
- Balance de término de giro.
- Antecedentes para la determinación de los impuestos que correspondan.
- Otros registros y antecedentes que puedan ser solicitados por el Servicio. Infórmese en sii.cl.

# Paso a Paso Término de giro

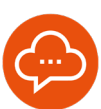

#### MISII TRÁMITES EN LINEA

| C | eclaraciones juradas                                        |
|---|-------------------------------------------------------------|
| 0 | Peclaración de renta                                        |
| h | nfracciones, Pago de giros y Condonaciones                  |
| Т | ërmino de giro                                              |
| C | eclarar término de giro                                     |
| 0 | onsultar declaración de término de giro                     |
| 0 | ertificado de término de giro emitidos antes del 08/08/2016 |

 En MiSII, trámites en línea, seleccione la opción "Término de Giro", y luego "Declarar Término de Giro".

#### **COMPLETAR FORMULARIO**

2

| Hut                                                                                                    | Fecha Inicie Actividades                                                                                                    | Período de Tâmaino de Giro                                                                                                    | Ré.                                        | ginen Tributario          |
|----------------------------------------------------------------------------------------------------|----------------------------------------------------------------------------------------------------|----------------------------------------------------------------------------------------------------|--------------------------------------------|---------------------------|
| 43,999,999                                                                                                    | 3 30/03/2016                                                                                                    | Desde 01 01 2019 Hasta 21 12                                                                                                    | 2019 81                                    | IN REGIMEN                |
| DENTIFICACIÓ                                                                                                    | N BEL CONTROPUTENTE                                                                                                    | and the second second se |                                            |                           |
| Rasile Social / h                                                                                                    | ienden                                                                                                    |                                                                                                    |                                            |                           |
| DE PRUEBA DE                                                                                                    | E DESARROLLO DI DI 2004 JUN                                                                                                    | и                                                                                                    |                                            |                           |
| DENTIFICACIÓ                                                                                                    | N DEL REPRESENTANTE LEGAL                                                                                                    |                                                                                                    |                                            |                           |
| Rat                                                                                                    |                                                                                                    | Rapin Social / Nambre                                                                                                    |                                            |                           |
| 18.050.701-4                                                                                                    | INADILLA GONZALEZ MARÍA                                                                                                    |                                                                                                    |                                            |                           |
| 3 € 1·1 c<br>00·0(0.10)                                                                                                    | f1 🛞 🛞                                                                                                    |                                                                                                    |                                            |                           |
| ○                                                                                                    | f1 8 8                                                                                                    | Central                                                                                                    | Ral Availie Pr                             | apiedad                   |
| Region METR                                                                                                    | OPOLITANA                                                                                                    | Ferrine                                                                                                    | Rol Availie Pr                             | replaced at               |
| B S 1-1 c                                                                                                    | 61 * *                                                                                                    | Central<br>PROVIDENCIA                                                                                                    | Bal Availie Pa                             | ngioded<br> 1             |
| I 1-1 c                                                                                                    | f 1 * *                                                                                                    | Centrana<br>JPROVIDENCIA<br>Io debe ingregar al Inte Cambio de Donicifi                                                                                                    | Rol Avaliis Pa<br>1                        | ngiceled<br> 1            |
| I CONTRACTOR                                                                                                    | F1 B B<br>OPOLITANA<br>Do SSA4 STRO<br>o compande a dense actualizar<br>conductors a permanena consei                                                                                                    | Demons<br>PROVIDENCIA<br>Io dels inclusional I los Cambio de Domisió<br>Indía a recensaria                                                                                                    | Rol Availie Pa<br>L                        | ngixdad<br>1              |
| I 1-1 c<br>Destruction<br>Regim<br>REGION METR<br>TEATINOS LO<br>Si al devecto n<br>Código                                                                                                    | F1 B B<br>OPOLITANA<br>DO SSA4 STRO<br>S SAME STRO<br>S SAME STRO                         | Ferrera<br>PROVIDENCIA<br>In dela Ingerga al Jak Cawlo de Donielle<br>Dela Artstellout<br>Deceptión                                                                                                    | Ral Avalis Pr<br>1.<br>2.<br>Catogoría     | ngioded<br>1<br>Afects IV |
| I S 1-1 c<br>OSHITLESO<br>Region METR<br>TENTINOS 100<br>Stal downiche re<br>Códige<br>Códige<br>Códige                                                                                                    | F 1 + + + + + + + + + + + + + + + + + +                                                                                                    | General<br>JP ROVIDENCIA<br>de la lagregar al la & Cambio de Comicili<br>della A El SERVAJ<br>Decotpolis                                                                                                    | Nal Availie De<br>L<br>Catoporía           | Afrects IV                |
| Constitution                                                                                                    | F1 E E<br>OPOLITANA<br>10 5544 STGO<br>2 EXTERNAL<br>2 EXTERNAL EXCENSION<br>APROLEMA<br>REALESS REALE INVESTOR ON DE<br>2 CONTRA                                                                                                    | Cereme<br>Jacovidencia<br>lo dele ingreser al les. Cambio de Donisti<br>Intità e la tensava<br>Benopole<br>Decospole<br>Accecuitura Madrian                                                                                                    | Ral Availie Pr<br>L<br>Categoria<br>1      | Affects IV:               |
| I Constant<br>I Constant<br>I Cons | F1 E E E<br>OPOLITANA<br>20 Stel STOO<br>Compande a desse actualitan<br>confidence a desse actualitan<br>confidence actualitan<br>confidence actualitan<br>actualita actualitan<br>actualita actualitan<br>actualitan<br>actualitan | Cesses<br>PROVIDENCIA<br>b debi segenze al bat Cesto de Centroll<br>Millón A te tonovan<br>Devotpolis<br>Accestrutive sedatan<br>Accestrutive sedatan                                                                                                    | Tal Availie Pe<br>L<br>Categorie<br>1<br>1 | Afacta IV<br>5<br>5<br>5  |

- Complete el Formulario con la información requerida.
- Ingrese la fecha en la que dejó de funcionar su negocio (Fecha "Hasta" del Término de giro).

#### 2

#### ADJUNTAR DOCUMENTOS Y ENVIAR

| o Adjuntar i                                    | Jocumentos                                                                                                    |
|-------------------------------------------------|----------------------------------------------------------------------------------------------------|
| Seleccione el a                                 | rchivo a subir                                                                                                    |
| Arrastar y Soltar aqui o                        | <ul> <li>Formatos de documentos:<br/>doc, docx, sis, sisx, csw, pdf, jpg, bd, amil<br/>doc, docx, sis, sisx, csw, pdf, jpg, bd, amil</li> </ul> |
| Seleccionar archivo Ningún archivo seleccionado | <ul> <li>Tamano masmo de documento: 10 Mb</li> <li>Puede adjuntar un documento a la vez</li> </ul>                                              |
| Nombre Archivo                                  | Tamaño                                                                                                    |
| rogreso.                                        |                                                                                                    |
|                                                 |                                                                                                    |
| Cancelar 🕅 Lans                                 | @ Adjuntar                                                                                                    |
|                                                 |                                                                                                    |

- Se efectúan validaciones, y si son aprobadas, se emitirá el Certificado del Término de Giro. En caso contrario, se solicitará adjuntar documentos.
- Para ello, adjunte los documentos obligatorios solicitados. También podrá adjuntar antecedentes opcionales.
- Seleccione "Enviar Declaración".

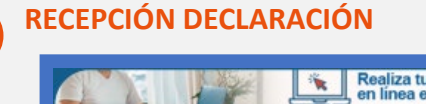

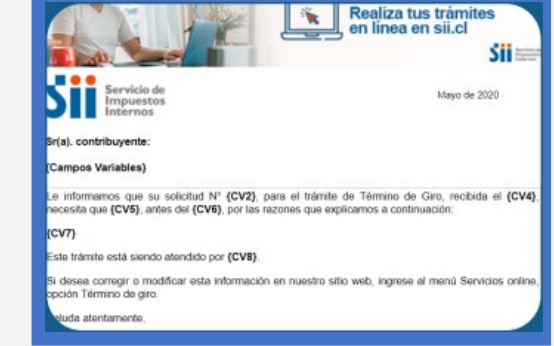

- Sus antecedentes serán revisados. Si se requiere información adicional, se le solicitará.
- Puede ocurrir que se emita uno o más giros de impuestos, dependiendo de su caso. Deberá hacer el pago correspondiente y concurrir a la Unidad respectiva con el comprobante de pago o certificado de deuda en cero.

# INFÓRMATE

IMPUESTOSINTERNOSCHILE

# Paso a Paso Término de giro

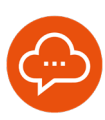

## 5

### **CERTIFICADO TÉRMINO DE GIRO**

| ontribuyente      |                                                         |                                                      |                                                                                                    |                               |                                               |
|-------------------|---------------------------------------------------------|------------------------------------------------------|----------------------------------------------------------------------------------------------------|-------------------------------|-----------------------------------------------|
| -                 | 14                                                      |                                                      |                                                                                                    |                               |                                               |
| Austin Social / N | i: endine                                               |                                                      |                                                                                                    |                               | I                                             |
| echa inicio acti  | idades : 19/01/2006                                     |                                                      |                                                                                                    |                               |                                               |
| eriodo Tármino    | de Giro                                                 |                                                      | Tree of the second second second second second second second second second second second second second second s | to Taurito                    |                                               |
|                   | Pacha Inicio                                            |                                                      | Fed                                                                                                    | na tarmino                    |                                               |
|                   |                                                         |                                                      |                                                                                                    |                               |                                               |
| dividades Eco     | Unicas                                                  |                                                      |                                                                                                    |                               |                                               |
| ogeo              | Descripci                                               | 6a                                                   | Fecha<br>Inscripción                                                                                            | Categoria                     | Afecto / No<br>Afecto a T/A                   |
| APHODA NEWS       | CKOS DE SEQUINIDAD PREXIT                               | NOOS FOR INCEPENDENTER                               | 10/01/2006                                                                                                    | 2                             | ~                                             |
| deja cons         | ancia que este Servicio no<br>do más de 6 meses desde l | o ha revisado los impue<br>la presentación de los ar | stos declarado<br>ntecedientes ne                                                                               | se por el con<br>scesarios pa | tribuyente dado qui<br>na resolver el trámite |

 Una vez revisados satisfactoriamente todos los antecedentes requeridos y efectuado el pago de la deuda correspondiente, recibirá un correo electrónico con el Certificado de Término de Giro.